# アナログ電話用PLARの設定とトラブルシューテ ィング(ATA 190)

### 内容

概要 <u>前提条件</u> <u>要件</u> 使用するコンポーネント <u>背景説明</u> 設定 ネットワーク図 設定 確認 トラブルシュート

### 概要

このドキュメントでは、Cisco Unified Communication Manager(CUCM)ソリューションでCisco Analog Telephone Adapter(ATA)190のPublic Line Automatic Ringdown(PLAR)を設定およびトラ ブルシューティングする方法について説明します。

著者: Cisco TACエンジニア、Sachin Kalekar

### 前提条件

#### 要件

次の項目に関する知識があることが推奨されます。

• ATA基本設定

CUCMの基本設定

#### 使用するコンポーネント

Cisco Unified Communications Manager 11.5.1.12018-1

• ATA 190バージョンATA190.1-2-2-003

このドキュメントの情報は、特定のラボ環境にあるデバイスに基づいて作成されました。このド キュメントで使用するすべてのデバイスは、初期(デフォルト)設定の状態から起動しています 。対象のネットワークが実稼働中である場合には、どのようなコマンドについても、その潜在的 な影響について確実に理解しておく必要があります。

### 背景説明

Cisco ATA 190シリーズアナログ電話アダプタは、従来の電話およびファックス通信デバイスを IPデバイスに変換する標準ベースの通信デバイスです。アダプタはネットワークから管理され、 企業ネットワーク、小規模オフィス、またはクラウドからVoice-over-IP(VoIP)サービスに接続す るユーザのニーズに対応します。

ATA 190は、Session Initiation Protocol(SIP)デバイスです。PLARはATAデバイスに共通の機能です。

PLARは、ホットダイヤル設定と呼ばれるオフフック時に、事前に設定された1つの内線にコール を送信する機能です。

### 設定

ネットワーク図

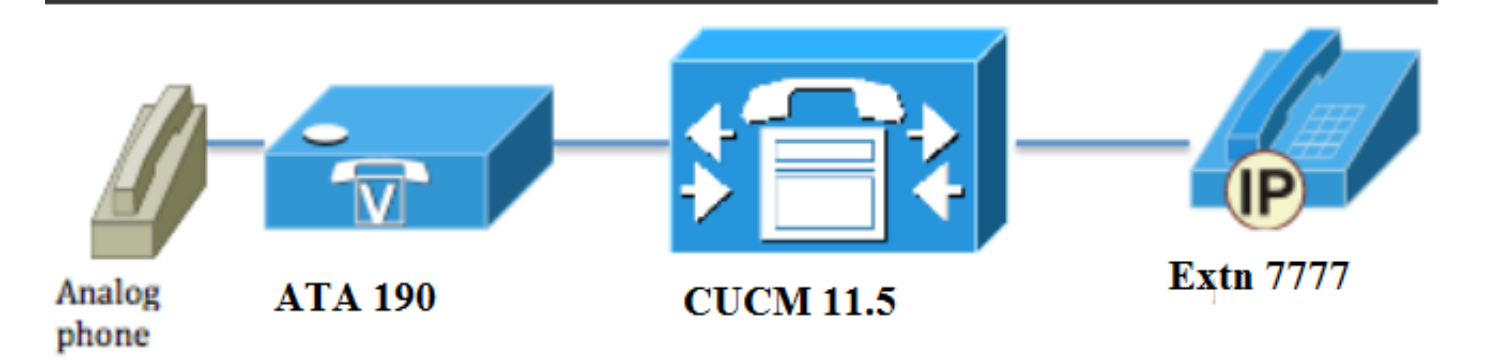

#### 設定

ステップ1:新しいパーティションを作成するために、値PT-Hotdialを入力します。

| - Dartition Info | rmation                          |
|------------------|----------------------------------|
|                  |                                  |
| Name*            | PT-Hotdial                       |
| Description      | PT-Hotdial                       |
| Time Schedule    | < None >                         |
| Time Zone        | Originating Device               |
|                  | Specific Time Zone (GMT) Etc/GMT |
|                  |                                  |
|                  |                                  |
| Save Del         | ete Reset Apply Config Add New   |

ステップ2:新しいコーリングサーチスペース(CSS)値**CSS-Hotdialを入力**し、図に示すように **CSS-HotdialにパーティションPT-Hotdial**を追加します。

| Calling Search Space Information |             |  |
|----------------------------------|-------------|--|
| Name*                            | CSS-Hotdial |  |
| Description                      |             |  |

#### Route Partitions for this Calling Search Space-

| ale ale                |                                    |          |
|------------------------|------------------------------------|----------|
| Available Partitions** | Directory URI                      | <b>A</b> |
|                        | Global Learned E164 Numbers        | =        |
|                        | Global Learned E164 Patterns       |          |
|                        | Global Learned Enterprise Numbers  |          |
|                        | Global Learned Enterprise Patterns | -        |
|                        | ~~                                 |          |
| Soloctod Dartitions    |                                    |          |
| Selected Partitions    | PT-Hotdial                         |          |
|                        |                                    | *        |
|                        |                                    | *        |
|                        |                                    |          |
|                        |                                    | *        |
|                        |                                    |          |
| Save Delete            | Copy Add New                       |          |

#### ステップ3:空白のパターンで新しいトランスレーションパターンを作成します。

| Pattern Definition                         |                             |          |
|--------------------------------------------|-----------------------------|----------|
| Translation Pattern                        |                             |          |
| Partition                                  | PT-Hotdial                  | ▼        |
| Description                                |                             |          |
| Numbering Plan                             | < None >                    | <b>•</b> |
| Route Filter                               | < None >                    | •        |
| MLPP Precedence*                           | Default                     | ▼        |
| Resource Priority Namespace Network Domain | < None >                    | ▼        |
| Route Class*                               | Default                     | ▼        |
| Calling Search Space                       | CSS-Hotdial                 | ▼        |
| Use Originator's Calling Search Space      |                             |          |
| External Call Control Profile              | < None >                    | ▼        |
| Route Option                               | Route this pattern          |          |
|                                            | Block this pattern No Error | •        |
| ✓ Provide Outside Dial Tone                |                             |          |

**U**rgent Priority

#### 図に示すように、着信側の変換マス**クを宛先番号**として保持します。

| -Called Party Transformation   | 15                  |   |
|--------------------------------|---------------------|---|
| Discard Digits                 | < None >            | • |
| Called Party Transform Mask    | 7777                |   |
| Prefix Digits (Outgoing Calls) |                     |   |
| Called Party Number Type*      | Cisco CallManager 🔹 |   |
| Called Party Numbering Plan*   | Cisco CallManager 🔹 |   |
|                                |                     |   |
| Save Delete Copy               | Add New             |   |

ステップ4:PLAR/ホットダイヤル設定を機能させるには、SIPダイヤルルールを作成する必要があります。

Cisco Unified Communications Manager Administrationで、[**Call Routing**] > [**Dial Rules**] > [**SIP Dial Rules**]に移動します。

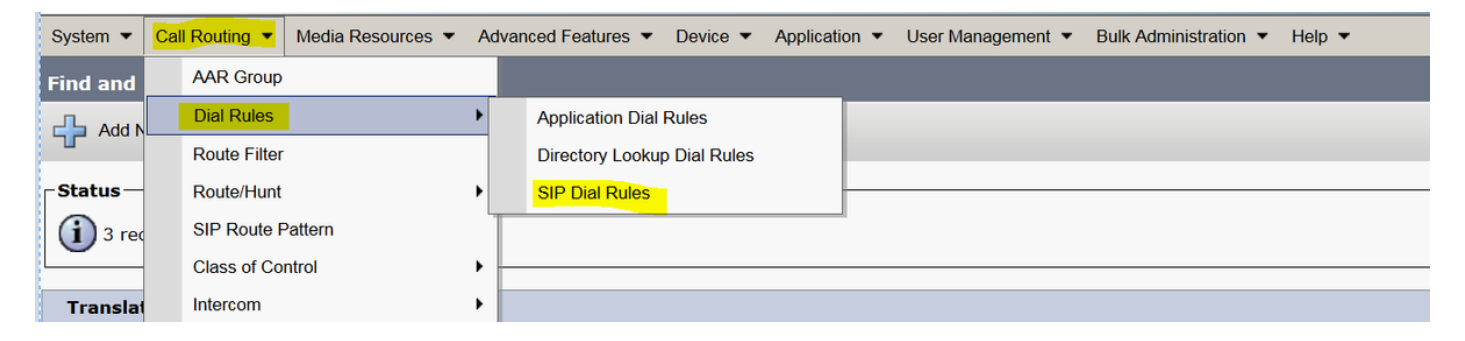

次に、[Add New] の[Dial Pattern] で[7940\_7960\_OTHER] を選択し、図に示すように[Next] をク リックします。

| SIP Dial Rule Configuration   |
|-------------------------------|
| Next                          |
| Status                        |
| i Status: Ready               |
| SIP Dial Rule Information     |
| Dial Pattern* 7940_7960_OTHER |
|                               |
| Next                          |

パターンの名前を入力し、[保存]をクリックします。 たとえば、図に示すようにPLARです。

| SIP Dial Rule Configuration                                                                                              |
|----------------------------------------------------------------------------------------------------|
| Save                                                                                                    |
| Status                                                                                                    |
| ① Status: Ready                                                                                                    |
| SIP Dial Rule Information                                                                                                |
| Name* PLAR                                                                                                    |
| Description Hotline Configuration                                                                                        |
| Dial Pattern 7940_7960_OTHER                                                                                             |
|                                                                                                    |
| Save                                                                                                    |
| 図に示すように、説明を入力し、[Add Plar]をクリックして[ <b>Save</b> ]をク <b>リックします</b> 。                                                        |
| -Pattern Addition                                                                                                    |
| Pattern Description ATA Add Plar                                                                                         |
|                                                                                                    |
| Save Delete Reset Apply Config Add New                                                                                   |
| Status                                                                                                    |
| i Status: Ready                                                                                                    |
| -SIP Dial Rule Information                                                                                               |
| Name* PLAR                                                                                                    |
| Dial Pattern 7940_7960_OTHER                                                                                             |
| -Pattern Information                                                                                                    |
| Description Delete Pattern Dial Parameter Value Delete Parameter   ATA Pattern Pattern Add New Parameter Delete Selected |
| -Pattern Addition                                                                                                    |
| Pattern Description Add Pattern Add Plar                                                                                 |
| Save Delete Reset Apply Config Add New                                                                                   |

**注**:[値]に何も入力していないことを確認**します**。 [ダイヤルパラメータ(Dial Parameter)]の 下の[パターン(Pattern)]である必要があります

ステップ5:ATAデバイスでSIPダイヤルルールとCSSを割り当てます。

• ATAデバイス(DN – 回線CSS)でCSSを割り当てます。

| - Directory Number Inform     | ation                   |                                                |
|-------------------------------|-------------------------|------------------------------------------------|
| Directory Number*             | 3010                    | Urgent Priority                                |
| Route Partition               | PT-CUG                  |                                                |
| Description                   | Phone B                 |                                                |
| Alerting Name                 | Phone B                 |                                                |
| ASCII Alerting Name           | Phone B                 |                                                |
| External Call Control Profile | < None >                | ▼                                              |
| Associated Devices            | ATA34DBFD180825         | Edit Device<br>Edit Line Appearance            |
|                               | **                      |                                                |
| Dissociate Devices            |                         | ~<br>~                                         |
| □ Directory Number Setting    | ]5                      |                                                |
| Voice Mail Profile            | < None >                | ✓ (Choose <none> to use system default)</none> |
| Calling Search Space          | CSS-Hotdial             | ▼                                              |
| BLF Presence Group*           | Standard Presence group | <b>▼</b>                                       |

#### ・デバイス設定ページでSPダイヤルルールを割り当てます。

| Protocol Specific Information-   |                                                 |   |
|----------------------------------|-------------------------------------------------|---|
| Packet Capture Mode*             | None                                            | • |
| Packet Capture Duration          | 0                                               |   |
| BLF Presence Group*              | Standard Presence group                         | • |
| SIP Dial Rules                   | PLAR                                            | • |
| MTP Preferred Originating Codec* | 711ulaw                                         | - |
| Device Security Profile*         | Cisco ATA 190 - Standard SIP Non-Secure Profile | • |
|                                  |                                                 |   |

### 確認

ATAに接続されているアナログ電話をオフフックにすると、接続先の電話の呼び出し音が表示されます。アナログ電話でもリングバックトーンが聞こえます。

## トラブルシュート

- ・PLAR設定でサポートされているATAファームウェアを確認します。
- •登録されているATAデバイスを確認し、コールをDNで送受信します。
- それでもPLARが機能しない場合は、電話機設定ページからSIPダイヤルルールを削除し、同じダイヤルルールを再度割り当てます。